## Sales Tax Register In home page, Select Reports. Fourth menu is Sales Tax Register.

This menu records the details of Sales Tax by differentiating Value of Product, Weight in grams, Gross amount, VAT and Net Amount.

| Invoice By Sales | s Sales By Item Sales By | r Item Category Sales Tax Re | gister                      |             |              |                |     |
|------------------|--------------------------|------------------------------|-----------------------------|-------------|--------------|----------------|-----|
|                  |                          |                              |                             |             |              |                |     |
| From Date* 12/1  | /16 To Date*             | 12/31/16 Ite                 | m Type 🛛 🔽 💌 🔎 Find 🖉 🔷 Cle | ar Print    |              |                |     |
|                  |                          |                              |                             |             |              |                |     |
| Search           |                          |                              |                             | Sales       |              |                |     |
|                  |                          |                              | (4 -5 2)                    |             |              |                |     |
|                  |                          |                              | (1012)                      |             |              |                |     |
| SI No            | Invoice No               | Date                         | Value of Product            | Wt(gms)     | Gross Amount | Vat            | Net |
| 1                | 505                      | 01-12-2016                   | 2690.00                     | 3.287 gms   | ₹10,614.00   | ₹106.00        |     |
| 2                | 506                      | 01-12-2016                   | 2690.00                     | 0.860 gms   | T2,941.00    | <b>129.00</b>  |     |
| 3                | 507                      | 01-12-2018                   | 2690.00                     | 0.135 gms   | \$406.00     | <b>%4.00</b>   |     |
| 4                | 508                      | 01-12-2016                   | 2690.00                     | 6.307 gms   | \$20,144.00  | ₹201.00        |     |
| 6                | 509                      | 01-12-2016                   | 2690.00                     | 8.166 gms   | ₹26,161.52   | ₹262.00        |     |
| 6                | 510                      | 02-12-2016                   | 2690.00                     | 0.097 gms   | T258.00      | T2.00          |     |
| 7                | 511                      | 05-12-2016                   | 2690.00                     | 0.100 gms   | ₹288.00      | ₹2.00          |     |
| 8                | 512                      | 10-12-2016                   | 2030.00                     | 60.000 gms  | ₹134,335.10  | ₹1,343.00      | ۲.  |
| 9                | 685                      | 01-12-2016                   | 42.00                       | 4.000 gms   | ₹268.00      | ₹2.00          |     |
| 10               | 686                      | 01-12-2016                   | 42.00                       | 83.500 gms  | t3,961.0D    | <b>t</b> 39.00 |     |
|                  |                          |                              |                             | 500.452 ams | ₹215,237.62  | \$2,148.00     | रः  |

Here you can view the records of Sales tax. Select From and To Date, item type then Click on Find.

| Invoice By Sales | Sales By Item | Sales By Item Category | Sales Tax Register                       |
|------------------|---------------|------------------------|------------------------------------------|
| From Date* 12/1/ | 16            | To Date* 12/31/16      | Item Type 🛛 All 🔗 🔑 Find 🖉 Clear 🥦 Print |

The following table will display with all the details.

| Invoice No | Date       | Value of Product | Wt(gms)     | Gross Amount | Vat       | Net Amount  |
|------------|------------|------------------|-------------|--------------|-----------|-------------|
| 505        | 01-12-2016 | 2690.00          | 3.287 gms   | ₹10,614.00   | ₹106.00   | ₹10,720.00  |
| 506        | 01-12-2016 | 2690.00          | 0.860 gms   | ₹2,941.00    | ₹29.00    | ₹2,970.00   |
| 507        | 01-12-2016 | 2690.00          | 0.135 gms   | ₹406.00      | ₹4.00     | ₹410.00     |
| 508        | 01-12-2016 | 2690.00          | 6.307 gms   | ₹20,144.00   | ₹201.00   | ₹20,345.00  |
| 509        | 01-12-2016 | 2690.00          | 8.166 gms   | ₹26,161.52   | ₹262.00   | ₹26,424.00  |
| 510        | 02-12-2016 | 2690.00          | 0.097 gms   | ₹258.00      | ₹2.00     | ₹260.00     |
| 511        | 05-12-2016 | 2690.00          | 0.100 gms   | ₹288.00      | ₹2.00     | ₹290.00     |
| 512        | 10-12-2016 | 2030.00          | 60.000 gms  | ₹134,335.10  | ₹1,343.00 | ₹135,678.00 |
| 685        | 01-12-2016 | 42.00            | 4.000 gms   | ₹268.00      | ₹2.00     | ₹270.00     |
| 686        | 01-12-2016 | 42.00            | 83.500 gms  | ₹3,961.00    | ₹39.00    | ₹4,000.00   |
|            |            |                  | 500.452 gms | ₹215,237.62  | ₹2,148.00 | ₹217,386.00 |
|            |            | (1 of 2) 📪 🤜     | 2 🔂 10 T    |              |           |             |

**1** To get Print of the Record.

## Click on Print.

| Invoice By Sales Sales By Item | Sales By Item Category | Sales Tax Register |        |         |         |  |
|--------------------------------|------------------------|--------------------|--------|---------|---------|--|
| From Date* 12/1/16             | To Date* 12/31/16      | Item Type All      | P Find | 🔅 Clear | 🗯 Print |  |

The Receipt will generate as shown below.

| Sales Tax |              |         |             |       |           |  |
|-----------|--------------|---------|-------------|-------|-----------|--|
| temType   | : All        |         |             |       |           |  |
| Bill No   | Payment Date | Weight  | Gross Value | Vat   | Net Value |  |
| 505       | Dec 1, 2016  | 3.287   | 10,614      | 106   | 10,720    |  |
| 506       | Dec 1, 2016  | 0.86    | 2,941       | 29    | 2,970     |  |
| 507       | Dec 1, 2016  | 0.135   | 406         | 4     | 410       |  |
| 508       | Dec 1, 2016  | 6.307   | 20,144      | 201   | 20,345    |  |
| 509       | Dec 1, 2016  | 8.166   | 26,161.52   | 262   | 26,424    |  |
| 510       | Dec 2, 2016  | 0.097   | 258         | 2     | 260       |  |
| 511       | Dec 5, 2016  | 0.1     | 288         | 2     | 290       |  |
| 512       | Dec 10, 2016 | 60      | 134,335.1   | 1,343 | 135,678   |  |
| 685       | Dec 1, 2016  | 4       | 268         | 2     | 270       |  |
| 686       | Dec 1, 2016  | 83.5    | 3,961       | 39    | 4,000     |  |
| 687       | Dec 1, 2016  | 304     | 14,436      | 144   | 14,580    |  |
| 688       | Dec 1, 2016  | 30      | 1,425       | 14    | 1,439     |  |
|           | Totals       | 500.452 | 215,237.62  | 2,148 | 217,386   |  |

**1** To View the records of Sales Tax under **Other** Item type for perticular month or year.

Select From and To Date, Item type to search then **Click** on **Find**.Follow the same procedure.